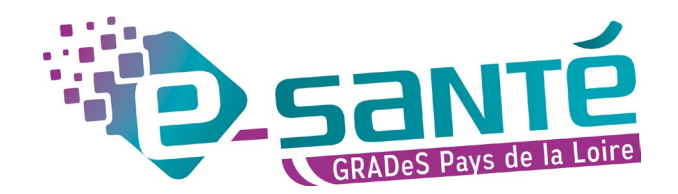

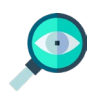

# Le dossier de coordination

## Plateforme régionale e-santé

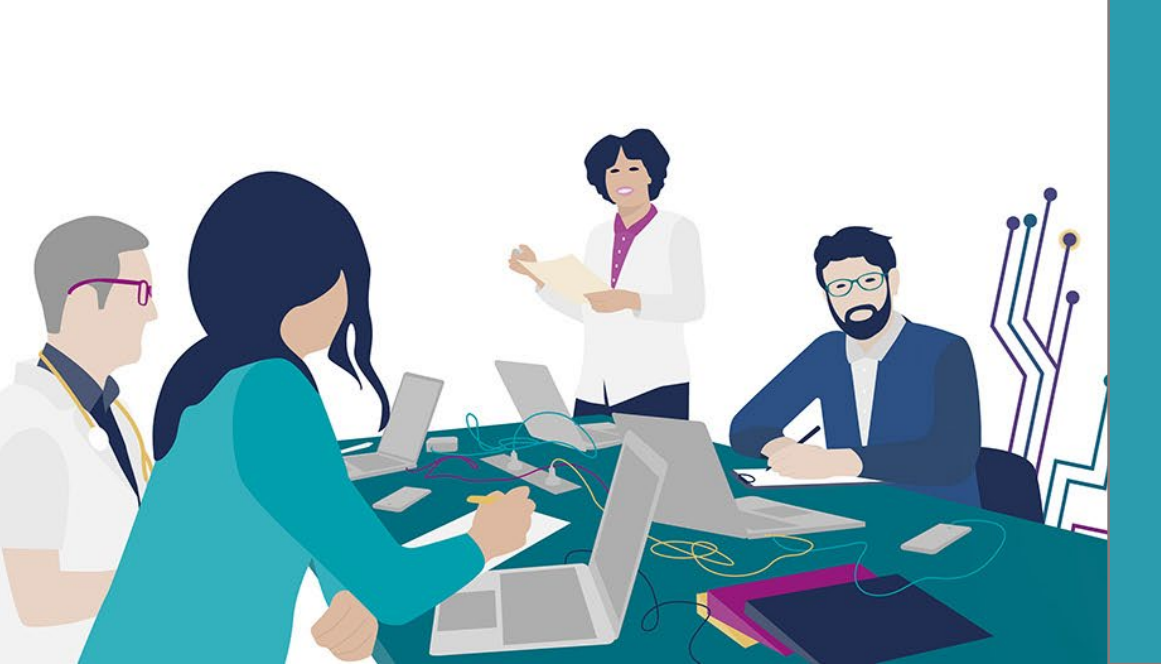

Démarrer

page d'accueil

Pour découvrir le e-parcours, il vous suffit de cliquer sur les boutons et les zones encadrées.

Merci d'ajuster le PDF à la page. 📑 [] 🕄

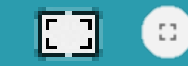

En fonction des navigateurs utilisés, cette fonctionnalité est accessible par l'un de ces boutons en page de garde.

Des boutons en bas de page vous permettrons de revenir en arrière ou à la

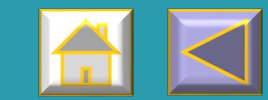

#### Le dossier de coordination

Depuis janvier 2023, cette fonctionnalité est intégrée au «e-parcours ».

Il permet d'obtenir une synthèse de la situation et de la prise en charge de l'usager.

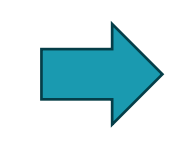

Il est accessible uniquement par les professionnels qui sont intégrés à ce dossier de coordination.

Le professionnel créant le dossier de coordination est automatiquement inclus dans le dossier e-parcours

### **Dossier de coordination :**

- Renseigner le médecin traitant
- Renseigner/Modifier l'identité du patient
- Renseigner/Modifier les membres de l'entourage
- Visualiser les parcours pour lesquels le patient est inclus
- Accéder à votre parcours

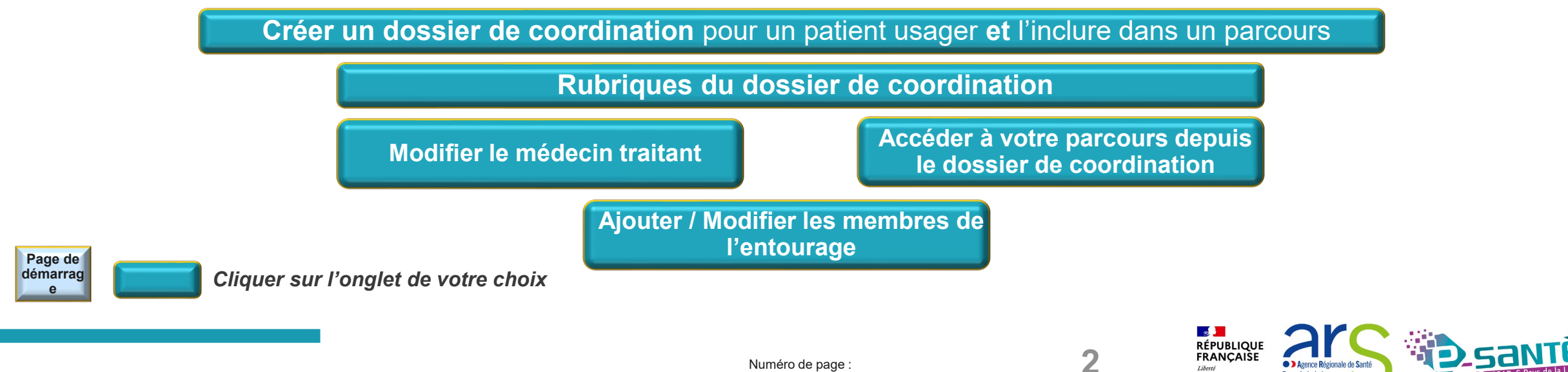

#### Dossier de coordination : rechercher une identité 1

Une fois connecté sur votre parcours, à partir de la vue pilotage :

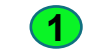

**1** Cliquer sur **Recherche / Création de dossier**.

Selon les parcours, il peut être libellé différemment :

- Rechercher/Inclure un patient
- Inclure un enfant
- Rechercher / Inclure un usager ...

| 1 | ¥ 😐                        |                      | Rechercher des parco | urs           | Q 🕹< 🌲 |                     |       | Carling Contract LIBAUD Mickael |
|---|----------------------------|----------------------|----------------------|---------------|--------|---------------------|-------|---------------------------------|
|   | Recherche/création dossier |                      | RECHERCHE D'IDENTITÉ |               |        | CRÉATION DE L'IDE   | NTITÉ |                                 |
|   | Remagnite                  | Recherche de patient |                      |               |        |                     |       | Lire la carte vitale            |
|   |                            | Nom                  |                      | Prénom        |        | Date de naissance 📰 |       |                                 |
|   |                            | Matricule ou INS-C   |                      | Matricule INS |        | Sexe                | *     |                                 |
|   |                            |                      |                      |               |        |                     |       | Recherche                       |

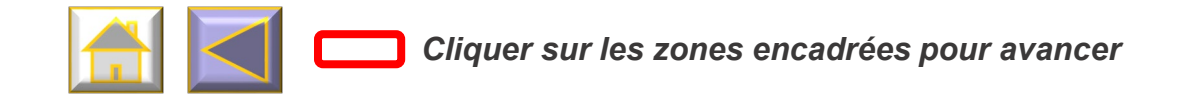

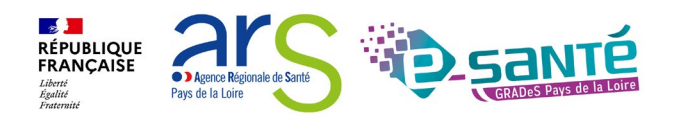

#### **Dossier de coordination : rechercher une identité 2**

- Renseigner les 3 premières lettres du prénom (ou du nom) + date de naissance (1)
- Cliquer sur Recherche et patienter quelques secondes. Les identités approchantes s'affichent: Si une identité correspond :
  - **3** Pour modifier le contenu du dossier de coordination : cliquer sur **Dossier**
  - Pour l'inclure dans un nouveau Parcours : cliquer sur Sélectionner
- **(5)** Si aucune identité ne correspond :
  - Cliquer sur (+ Créer une identité) afin de créer le dossier de coordination et +/- l'inclure à un parcours

|             | Recherche de patient             |                   |                  |       |                                                        |                            | Lire la cart        |
|-------------|----------------------------------|-------------------|------------------|-------|--------------------------------------------------------|----------------------------|---------------------|
|             | 1 Nom                            |                   | test             |       |                                                        | 10/10/1940                 |                     |
|             | Matricule ou INS-C               |                   | Matricule INS    |       |                                                        | Sexe 👻                     |                     |
|             |                                  |                   |                  |       |                                                        |                            |                     |
|             |                                  |                   |                  |       |                                                        | 1à2 Afficher 25 ✔items 🖹 🎝 | Recherche           |
| 1           | Etat civil                       | Date de naissance | Taux de corresp. | INS-C | Indicateur                                             | Action                     | Statut INS          |
|             | ttt coordination test 2 (82 ans) | 10/10/1940        | 90,63            |       | Douleur chronique                                      | Sélectionner               | Identité provisoire |
|             |                                  |                   |                  | 3     | Dossier                                                |                            |                     |
|             | TTT COORDINATION TEST (82 ans)   | 10/10/1940        | 100,00           |       | <ul> <li>Douleur chronique</li> <li>Dossier</li> </ul> | Sélectionner               | Identité provisoire |
|             |                                  |                   |                  |       |                                                        |                            |                     |
|             |                                  |                   |                  |       |                                                        |                            |                     |
| Cliquer sur | les zones encadrée               | es pour avanc     | er               |       |                                                        |                            |                     |

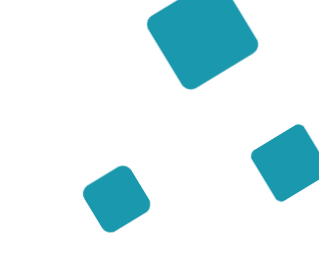

#### **Dossier de coordination 1**

 Cliquer sur votre parcours. L'étape suivante consiste à créer le dossier de coordination (Sur cet écran, seulement les parcours pour lesquels vous avez des droits seront affichés).

Si vous ne souhaitez créer qu'un dossier de coordination, cliquer sur

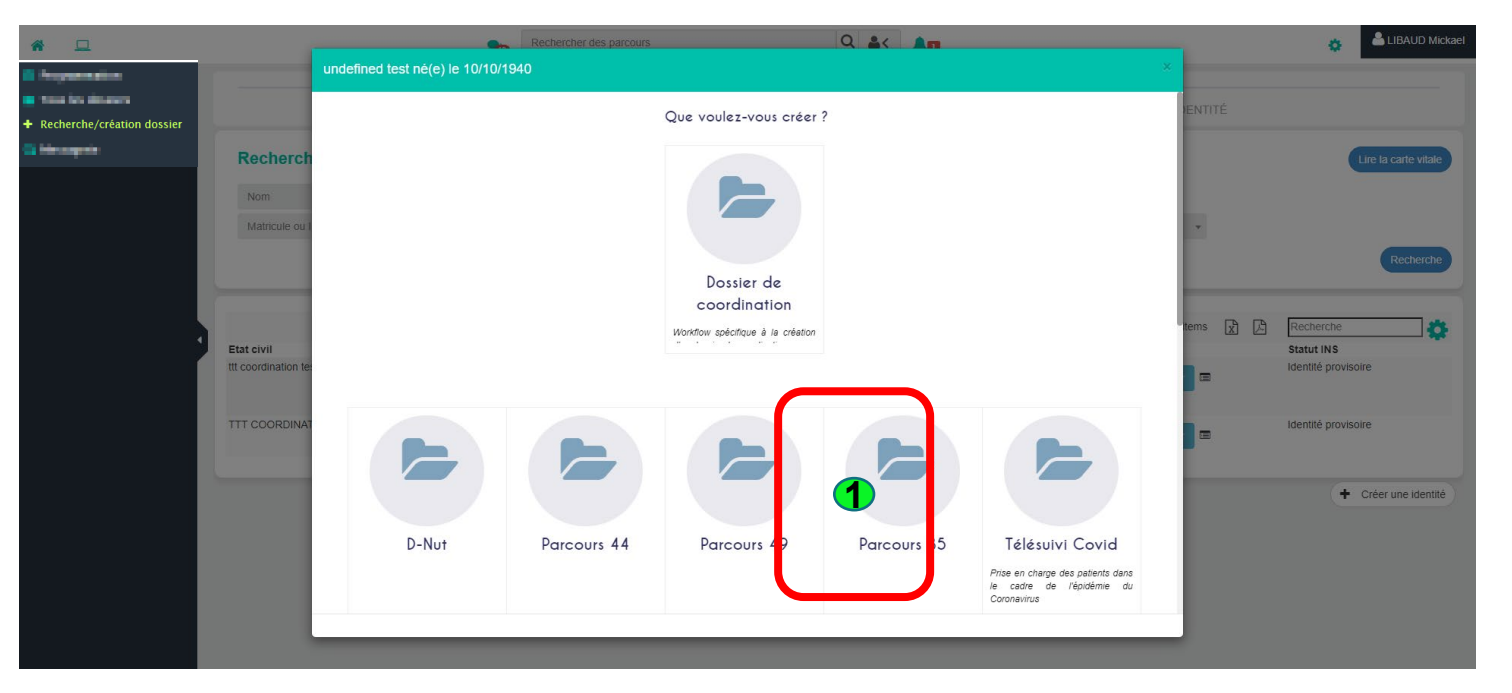

 $\vdash$ 

Dossier de coordination

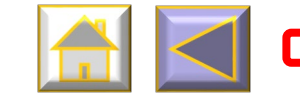

Cliquer sur les zones encadrées pour avancer

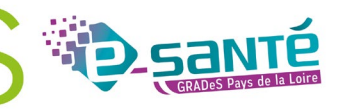

Numéro de page :

5

RÉPUBLIQUE FRANÇAISE

Liberté Égalité Fraternité • ) Agence Régionale de Santé

Pays de la Loire

#### **Dossier de coordination 2**

1 Cliquer sur 🗸 Valider

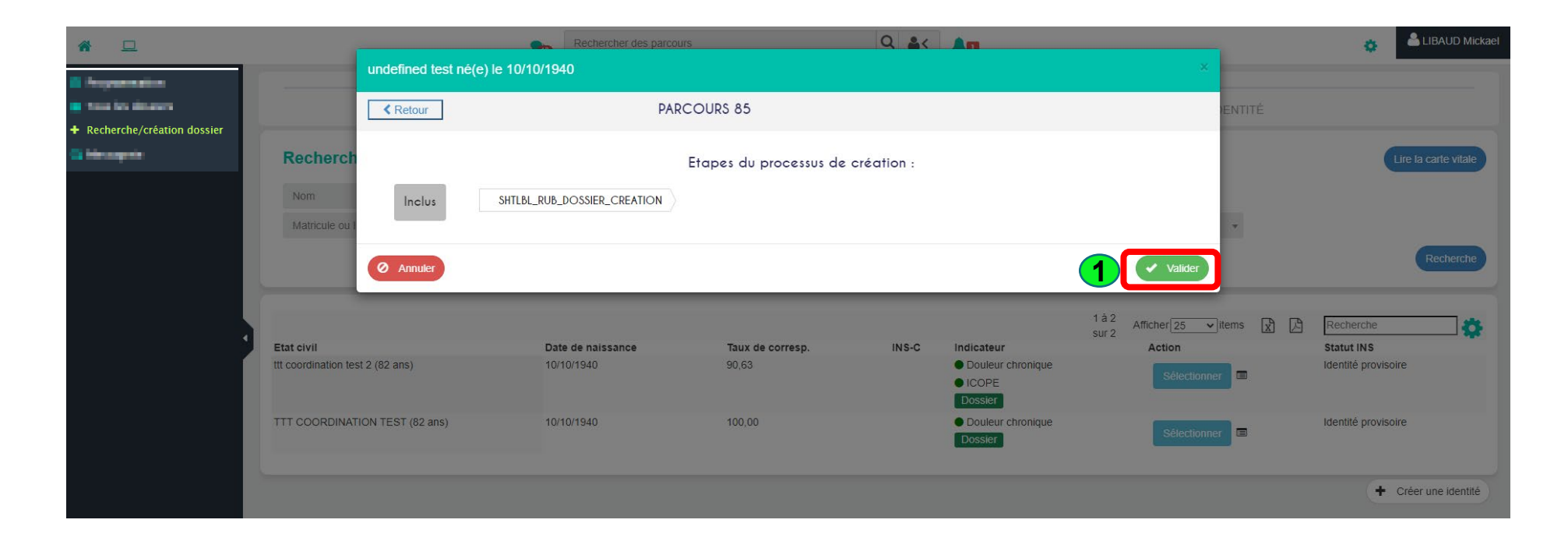

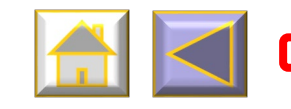

Cliquer sur les zones encadrées pour avancer

RÉPUBLIQUE FRANCAISE Libert Agelité Franchie

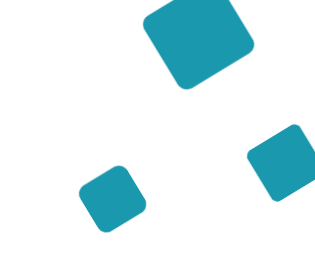

#### **Dossier de coordination : créer l'identité**

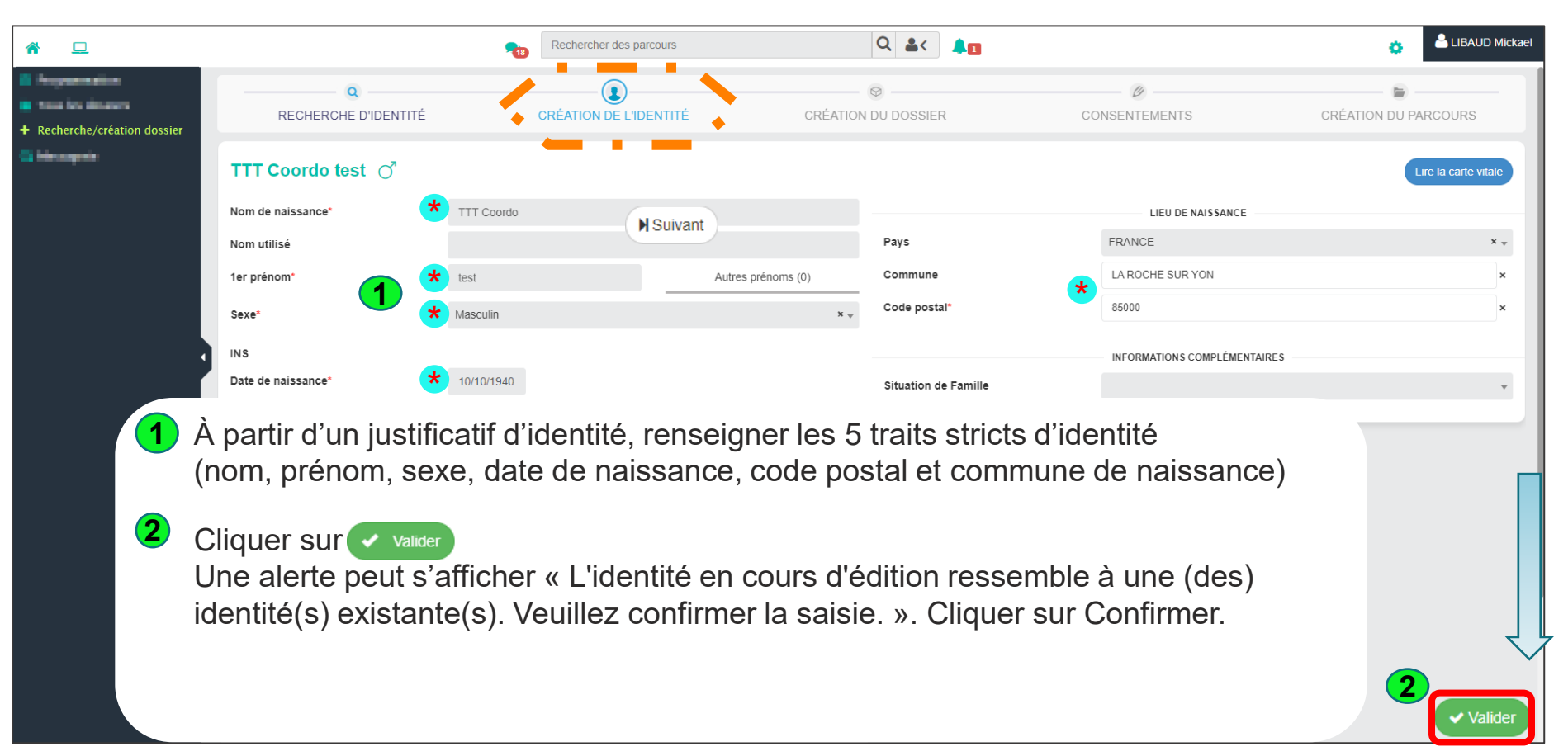

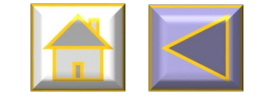

Cliquer sur les zones encadrées pour avancer

RÉPUBLIQUE FRANÇAISE Lident Egatimit Fatamiti

#### **Dossier de coordination : ajouter le médecin traitant 1**

1 Cliquer sur 🔝 pour ajouter le médecin traitant

|                                                                 |                                                                                                    | ٩                                                             | Rechercher des parcours | Q                                     | ▲< ▲1                              |                                                     | •                   |  |  |  |  |
|-----------------------------------------------------------------|----------------------------------------------------------------------------------------------------|---------------------------------------------------------------|-------------------------|---------------------------------------|------------------------------------|-----------------------------------------------------|---------------------|--|--|--|--|
| <ul> <li>Programmations</li> <li>Total los distances</li> </ul> |                                                                                                    | DENTITÉ                                                       | CRÉATION DE L'IDENTITÉ  | CRÉATION DU D                         |                                    | CONSENTEMENTS                                       | CRÉATION DU P       |  |  |  |  |
| + Recherche/création dossier                                    | test né(e) le 10/10/194                                                                                                    | 10                                                            |                         |                                       | _                                  |                                                     |                     |  |  |  |  |
|                                                                 | organisation                                                                                                    | ₩ Organisation                                                |                         |                                       |                                    |                                                     |                     |  |  |  |  |
|                                                                 | Identifiant patient 🖲                                                                                                    |                                                               |                         |                                       |                                    |                                                     |                     |  |  |  |  |
|                                                                 | Services                                                                                                    |                                                               |                         |                                       |                                    |                                                     |                     |  |  |  |  |
|                                                                 | C - (Service souscrit auto                                                                                                    | matiquement)                                                  |                         |                                       |                                    |                                                     |                     |  |  |  |  |
|                                                                 |                                                                                                    |                                                               |                         |                                       |                                    |                                                     |                     |  |  |  |  |
|                                                                 |                                                                                                    |                                                               |                         |                                       |                                    |                                                     |                     |  |  |  |  |
|                                                                 |                                                                                                    |                                                               |                         |                                       |                                    |                                                     |                     |  |  |  |  |
|                                                                 | Professionnels ayant ac                                                                                                    | ccès au dossier 🚯                                             |                         |                                       |                                    |                                                     |                     |  |  |  |  |
|                                                                 | 해 Professionnels ayant ac                                                                                                    | ccès au dossier 🚯                                             |                         |                                       |                                    |                                                     | 5                   |  |  |  |  |
|                                                                 | 1 å 1 sur 1<br>Nom de l'intervenant                                                                                                | ccès au dossier 🕥                                             | Rôle                    | Profession (spécialités)              | Contacter par Notifier par         | Email                                               | ව<br>Téléphone      |  |  |  |  |
|                                                                 | 1 Å Professionnels ayant ac<br>1 å 1 sur 1<br>Nom de l'intervenant<br>↓ Professionnels de l'an                                     | ccès au dossier ①<br>Droit<br>inuaire                         | Rôle                    | Profession (spécialités)              | Contacter par Notifier par         | Email                                               | ව<br>Téléphone      |  |  |  |  |
|                                                                 | 1 å 1 sur 1<br>Nom de l'intervenant<br>↓ Professionnels de l'an<br>LIBAUD MICKAEL                                                  | ccès au dossier ① Droit Inuaire Cercle de confiance           | Rôle                    | Profession (spécialités)<br>Infirmier | Contacter par Notifier par<br>Mail | Email<br>mickael.libaud@esante-<br>paysdelaloire.fr | න<br>Téléphone<br>- |  |  |  |  |
|                                                                 | 1 à 1 sur 1<br>Nom de l'intervenant<br>♥ Professionnels de l'an<br>LIBAUD MICKAEL                                                  | ccès au dossier ()<br>Droit<br>inuaire<br>Cercle de confiance | Rôle                    | Profession (spécialités)<br>Infimier  | Contacter par Notifier par<br>Mail | Email<br>mickael.libaud@esante-<br>paysdelaloire.fr | ී<br>Téléphone      |  |  |  |  |
|                                                                 | 1 å 1 sur 1<br>Nom de l'intervenant<br>↓ Professionnels de l'an<br>LIBAUD MICKAEL                                                  | ccès au dossier ① Droit nuaire Cercle de confiance            | Róle                    | Profession (spécialités)<br>Infirmier | Contacter par Notifier par<br>Mail | Email<br>mickael.libaud@esante-<br>paysdelaloire.fr | ී<br>Téléphone      |  |  |  |  |
|                                                                 | I à 1 sur 1         Nom de l'intervenant <ul> <li>Professionnels de l'an</li> <li>LIBAUD MICKAEL</li> </ul> <sup>™</sup> Entourage | ccès au dossier ()<br>Droit<br>inuaire<br>Cercle de confiance | Rôle                    | Profession (spécialités)<br>Infirmier | Contacter par Notifier par<br>Mail | Email<br>mickael.libaud@esante-<br>paysdelaloire.fr | Téléphone           |  |  |  |  |

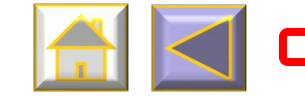

Cliquer sur les zones encadrées pour avancer

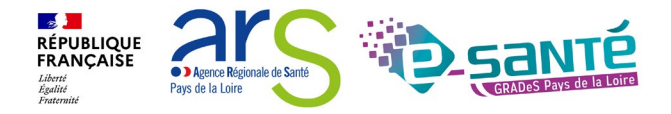

#### **Dossier de coordination : ajouter le médecin traitant 2**

**1** Rechercher le médecin par son nom et sélectionner-le :

- 2 Dans la colonne « Droit », sélectionner Médecin traitant (
- **3** Dans la colonne « Rôle », sélectionner Médecin généraliste
  - En bout de ligne, cliquer sur valider

**5** Cliquer sur

Cette information sera reprise dans l'ensemble des parcours pour lequel le patient/usager sera inclus

| Identifiant patient 🖲               |                                                                                                    |                                                                                                    |                          |                            |                                                                                                    |             |                        |
|-------------------------------------|----------------------------------------------------------------------------------------------------|----------------------------------------------------------------------------------------------------|--------------------------|----------------------------|----------------------------------------------------------------------------------------------------|-------------|------------------------|
| Services                            |                                                                                                    |                                                                                                    |                          |                            |                                                                                                    |             |                        |
| C - (Service souscrit autom         | natiquement)                                                                                             |                                                                                                    |                          |                            |                                                                                                    |             |                        |
|                                     |                                                                                                    |                                                                                                    |                          |                            |                                                                                                    |             |                        |
|                                     | An and designed a                                                                                        |                                                                                                    |                          |                            |                                                                                                    |             |                        |
| Professionnels ayant acc            | es au dossier 🕤                                                                                          |                                                                                                    |                          |                            |                                                                                                    |             |                        |
|                                     |                                                                                                    |                                                                                                    |                          |                            |                                                                                                    |             | '୭ 😴 🖬 🐄 ୯             |
| 1 à 2 sur 2<br>Nom de l'intervenant | Droit                                                                                                    | Rôle                                                                                                    | Profession (spécialités) | Contacter par Notifier par | r Email                                                                                                    | Téléphone   | _                      |
| ✓ Professionnels de l'ann           | ua ire                                                                                                   |                                                                                                    |                          |                            |                                                                                                    |             |                        |
|                                     |                                                                                                    |                                                                                                    |                          |                            |                                                                                                    |             |                        |
| LIBAUD MICKAEL                      | Cercle de confiance                                                                                      |                                                                                                    | Infirmier                | Mail                       | mickael.libaud@esante-                                                                                                    | -           | Ø×.                    |
|                                     | Cercle de confiance                                                                                      | x V Mádarin gánáralista                                                                                    | Infirmier                | Mail                       | mickael.libaud@esante-<br>paysdelaloire.fr                                                                                      | -           | 4 0                    |
| LIBAUD MICKAEL<br>CARLIER Julie     | Cercle de confiance<br>Médecin traitant                                                                  | × • Médecin généraliste                                                                                    | Infirmier<br>Médecin     | Mail<br>•                  | mickael.libaud@esante-<br>paysdelaloire.fr<br>v julie.carller@esante-<br>paysdelaloire.fr,<br>ors.mssante@esantendl.mssan       | -<br>-      | 4 00                   |
| LIBAUD MICKAEL                      | Cercle de confiance<br>Médecin traitant                                                                  | × • Médecin généraliste<br>Recherche en cours<br>Médecin Référent                                          | Infimier<br>Médecin      | Mail                       | mickael.libaud@esante-<br>paysdelaloire.fr<br>julie.carlier@esante-<br>paysdelaloire.fr,<br>gcs.mssante@esantepdl.mssan<br>e.fr | -<br>-<br>t | 4 0°                   |
| LIBAUD MICKAEL<br>CARLIER Julie     | Cercle de confiance<br>Médecin traitant                                                                  | × • Médecin généraliste<br>Recherche en cours<br>Médecin Référent<br>Médecin généraliste                   | Infirmier<br>Médecin     | Mail<br>•                  | mickael.libaud@esante-<br>paysdelaloire.fr<br>julie.carller@esante-<br>paysdelaloire.fr,<br>gcs.mssante@esantepdl.mssan<br>e.fr | -<br>-<br>t | 4<br>0<br>5<br>Valider |
| LIBAUD MICKAEL<br>CARLIER Julie     | Cercle de confiance<br>Médecin traitant<br>Recherche en cours<br>Médecin traitant<br>Cercle de confiance | * • Médecin généraliste     Recherche en cours Médecin Référent     Médecin généraliste     = Coordinateur | Médecin                  | Mail<br>v                  | mickael.libaud@esante-<br>paysdelaloire.fr<br>Julie.carlier@esante-<br>paysdelaloire.fr,<br>gcs.mssante@esantepdl.mssan<br>e.fr | -<br>-<br>t | 4<br>2<br>5<br>Valider |

#### **Dossier de coordination : les consentements patients/usager**

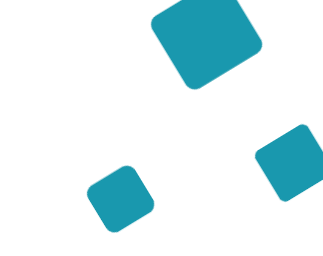

Valider les 3 consentements Vous pouvez rajouter des commentaires

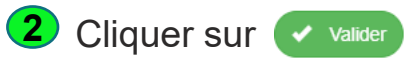

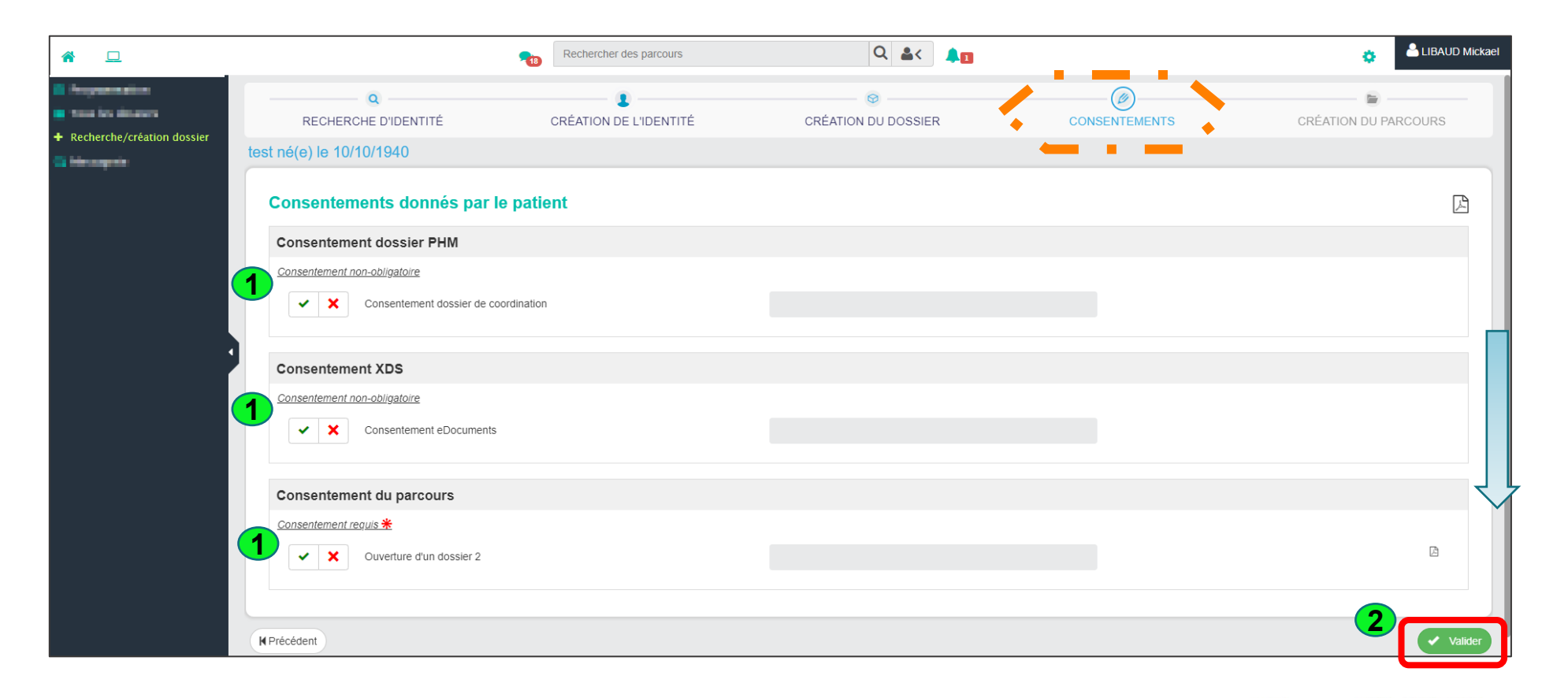

RÉPUBLIQUE FRANÇAISE

Liberté Égalité Fraternité • > Agence Régionale de Santé

Pays de la Loire

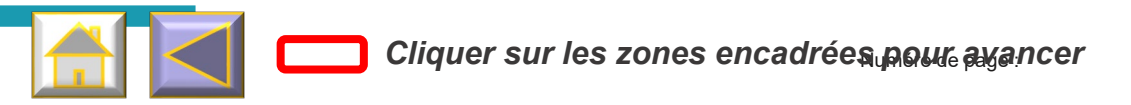

#### **Dossier de coordination : créer le parcours 1**

2

1 A cette étape, vous pouvez rajouter un professionnel ou un groupe d'utilisateur ayant besoin d'accéder au Parcours

| <b>* –</b>                  |                                       | Ret                      | chercher des parcours | C                                       | 2 🛋< 🐥🔳           |               | ۵ 🌢                  |
|-----------------------------|---------------------------------------|--------------------------|-----------------------|-----------------------------------------|-------------------|---------------|----------------------|
| Pacharcha (création dosniar | RECHERCHE D'IDENTITÉ                  | CRÉ/                     | ATION DE L'IDENTITÉ   | CRÉATION DU                             | I DOSSIER         | CONSENTEMENTS | CRÉATION DU PARCOU   |
|                             | test né(e) le 10/10/1940              |                          |                       |                                         |                   |               |                      |
|                             | Inclus le 09/01/2023 pour le parc     | ours Douleur chronique   |                       |                                         |                   |               |                      |
|                             | Etat* Inclus                          |                          | Le*                   | 09/01/2023                              | Zone géographique |               |                      |
|                             | វៅ Médecin traitant du patient        |                          |                       |                                         |                   |               |                      |
|                             | CARLIER Julie - Médecin  🐣            |                          |                       |                                         |                   |               |                      |
|                             | Equipe de prise en charge             |                          |                       |                                         |                   |               |                      |
|                             |                                       |                          |                       |                                         |                   |               | ୭ 🕂 🖪                |
|                             | 1 à 1 sur 1<br>Nom de l'intervenant F | Profession (spécialités) | Contacter par Notifie | rpar Email                              | Téléphone         | Rôle          | Participe à          |
|                             | Professionnels de l'annuaire          |                          |                       | · F                                     |                   |               | l'élaboration du PPS |
|                             | LIBAUD MICKAEL I                      | nfirmier                 | Mail                  | mickael.libaud@esan<br>paysdelaloire.fr | te                |               | Non d                |
|                             |                                       |                          |                       |                                         |                   |               |                      |

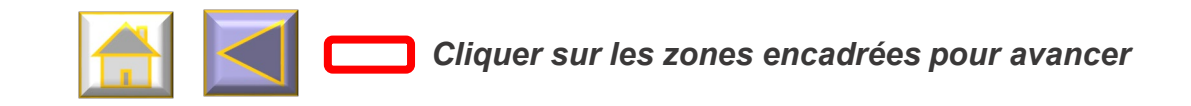

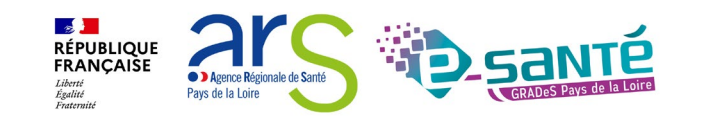

11

Numéro de page :

#### **Dossier de coordination : créer le parcours 2**

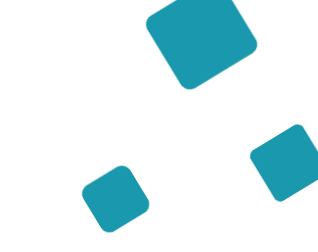

Cliquer sur **suivant** : le patient est inclus dans votre parcours. Vous êtes redirigé sur la vue pilotage de votre parcours.

| * 🗆                        |                                 | Rechercher des parcours | Q 🎎 🌲               |               | 🔅 📤 LIBAUD Mickael   |
|----------------------------|---------------------------------|-------------------------|---------------------|---------------|----------------------|
| Dacharche/création dessier | Q<br>RECHERCHE D'IDENTITÉ       | CRÉATION DE L'IDENTITÉ  | CRÉATION DU DOSSIER | CONSENTEMENTS | CRÉATION DU PARCOURS |
|                            | test né(e) le 10/10/1940        |                         |                     |               |                      |
|                            | Douleur chronique du 09/01/2023 |                         |                     |               | 0                    |
|                            | Compte patient                  |                         |                     |               | <b>o</b>             |
|                            | Dossier PHM                     |                         |                     |               | <b>o</b>             |
|                            |                                 |                         |                     |               | 1 Suivant            |

L'usager est bien inclus dans votre parcours (et le dossier de coordination est créé) Vous pouvez revenir à la page d'accueil grâce au bouton ci-dessous)

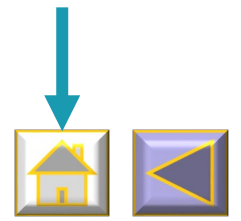

1

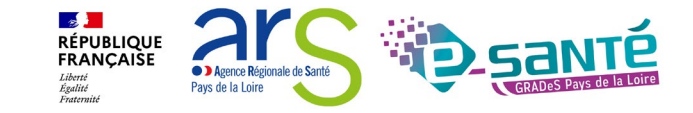

#### **Rubriques du Dossier de coordination**

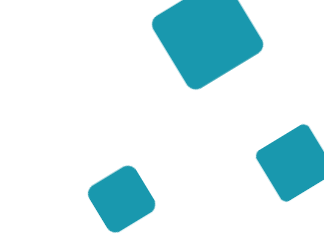

1 Dans

Fiche d'identité vous pouvez consulter/modifier l'identité. Pour toute modification des 5 traits

stricts d'identité, veuillez nous contacter pour suivre la formation identitovigilance

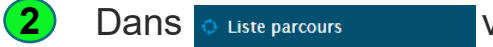

vous pouvez :

visualiser les parcours pour lesquels le patient est inclus (ainsi que les professionnels

intégrés au parcours)

et

Accéder à votre parcours depuis le dossier de coordination

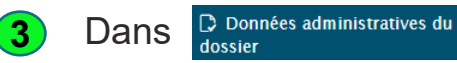

vous pouvez :

- Modifier le médecin traitant
- Consulter les différents intervenants des parcours du patient
- Ajouter / Modifier les membres de l'entourage

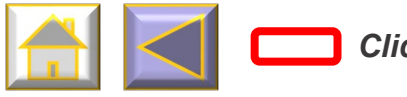

Cliquer sur les zones encadrées pour avancer

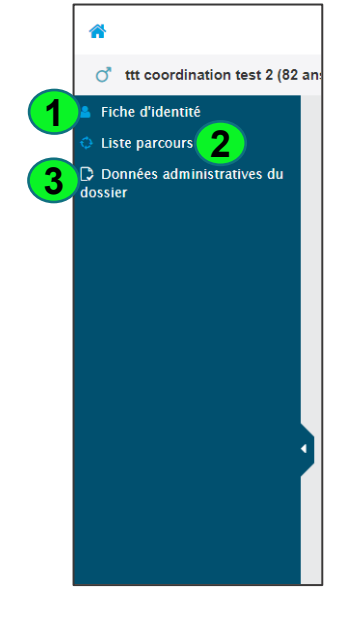

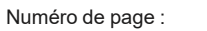

#### Accéder à votre parcours depuis le dossier de coordination

**1** Vous pouvez accéder à votre parcours en cliquant sur l'icône du parcours L'accès au parcours est possible uniquement si vous disposez des habilitations pour accéder à celui-ci.

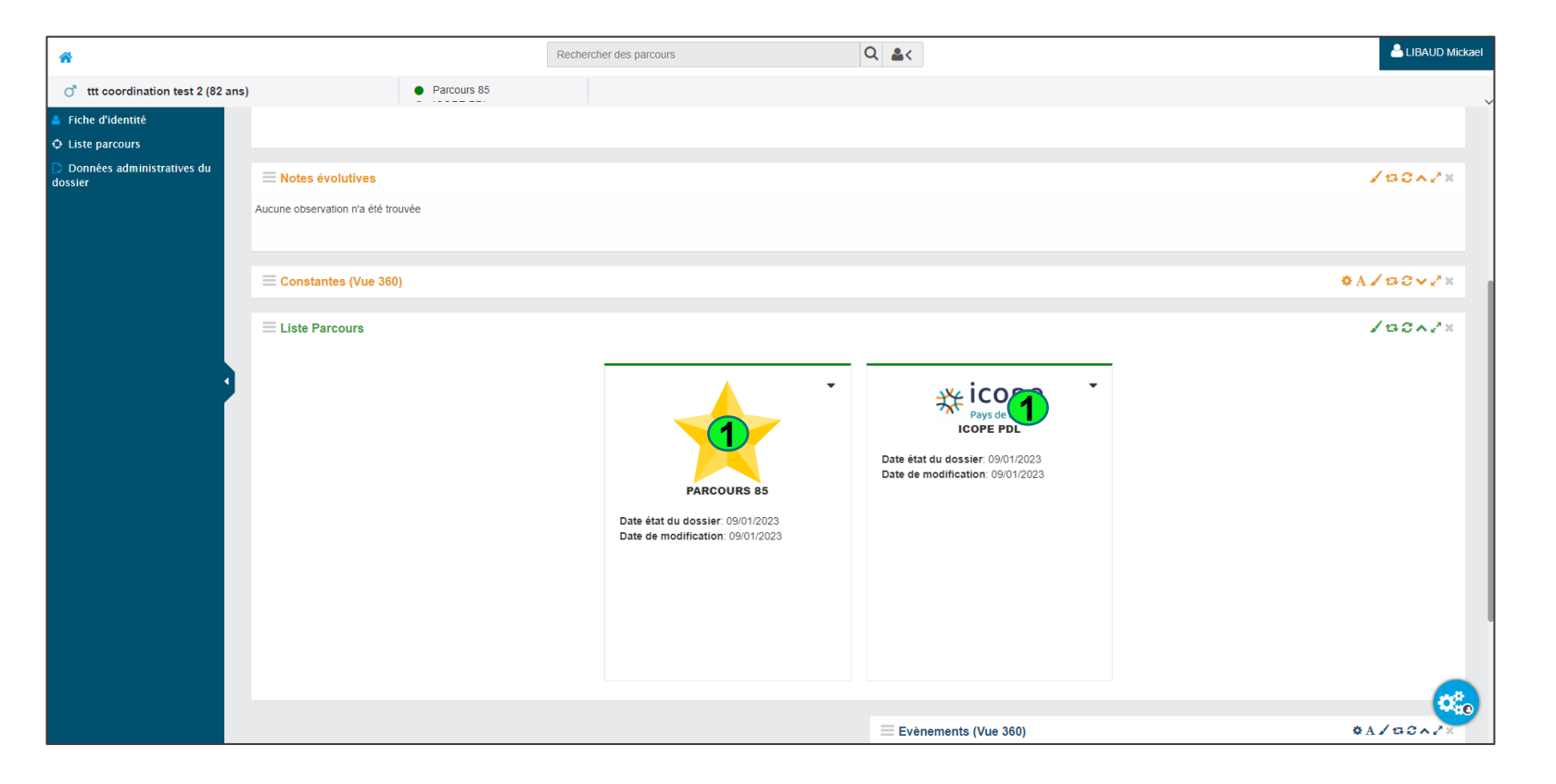

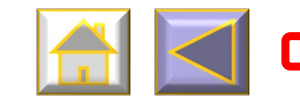

Cliquer sur les zones encadrées pour avancer

RÉPUBLIQUE FRANCAISE Liberi Réplin Partenid

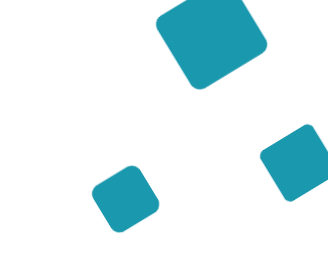

Sur la vue Patient, cliquer sur pour accéder au dossier de coordination

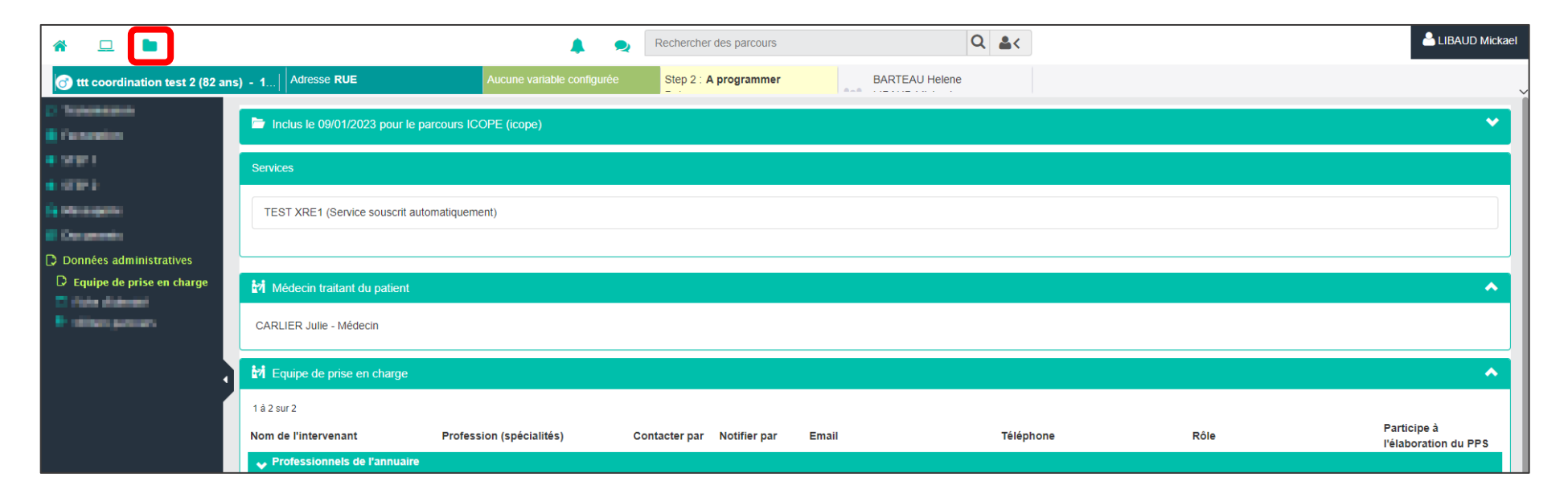

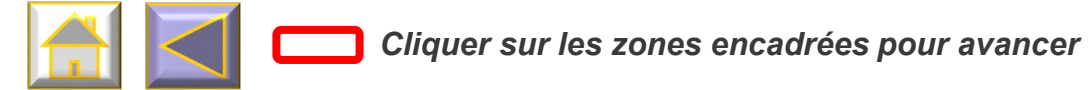

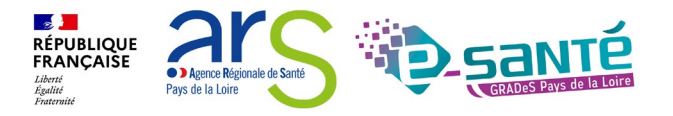

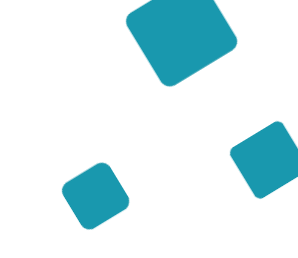

D Doppáge administrativos du

|  |   | A                                                            |                           |                     | Rechercher des parcours | Q                            | <b>&amp;</b> < |                     |                                                                                  |           | LIBAUD Mickael |
|--|---|--------------------------------------------------------------|---------------------------|---------------------|-------------------------|------------------------------|----------------|---------------------|----------------------------------------------------------------------------------|-----------|----------------|
|  |   | of ttt coordination test 2 (82 and                           | ;)                        | Parcours 85         |                         |                              |                |                     |                                                                                  |           |                |
|  |   | <ul> <li>Fiche d'identité</li> <li>Liste parcours</li> </ul> | Morganisation             |                     |                         |                              |                |                     |                                                                                  |           | ^              |
|  | 1 | Données administratives du<br>dossier                        | Organisation responsable  |                     | AGENCE R                | EGIONALE DE SANTE DES PAYS D | E LA LOIRE     |                     |                                                                                  |           |                |
|  |   |                                                              | Identifiant patient       |                     | 11000321                |                              |                |                     |                                                                                  |           |                |
|  |   |                                                              | Services                  |                     |                         |                              |                |                     |                                                                                  |           |                |
|  |   |                                                              |                           |                     |                         |                              |                |                     |                                                                                  |           |                |
|  |   |                                                              | -                         |                     |                         |                              |                |                     |                                                                                  |           |                |
|  |   |                                                              |                           |                     |                         |                              |                |                     |                                                                                  |           | ]              |
|  |   |                                                              | M Professionnels ayant ac | cès au dossier 🕣    |                         |                              |                |                     |                                                                                  |           | *              |
|  |   | 1                                                            | 1 à 2 sur 2               |                     |                         |                              |                |                     |                                                                                  |           |                |
|  |   |                                                              | Nom de l'intervenant      | Droit               | Rôle                    | Profession (spécialités      | Contacter      | par Notifier par    | Email                                                                            | Téléphone |                |
|  |   |                                                              | Professionnels de l'an    | nuaire              |                         |                              |                |                     |                                                                                  |           |                |
|  |   |                                                              | CARLIER Julie             | Médecin traitant    | Médecin généraliste     | Médecin                      |                | Aucune notification | julie.carlier@esante-<br>paysdelaloire.fr,<br>gcs.mssante@esantepdl.mssante<br>r | -<br>5.f  |                |
|  |   |                                                              | LIBAUD Mickael            | Cercle de confiance |                         | Infirmier                    | Mail           | Aucune notification | mickael.libaud@esante-<br>paysdelaloire.fr                                       | -         |                |
|  |   |                                                              |                           |                     |                         |                              |                |                     |                                                                                  |           |                |
|  |   |                                                              |                           |                     |                         |                              |                |                     |                                                                                  |           |                |

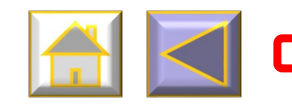

Cliquer sur les zones encadrées pour avancer

RÉPUBLIQUE FRANÇAISE Liberté Égalité Fraternité • ) Agence Régionale de Santé Pays de la Loire

- 1 Supprimer le médecin traitant existant en cliquant sur 💥 en bout de ligne
- 2 Pour ajouter un nouveau médecin traitant, cliquer sur 📝 en bout de ligne

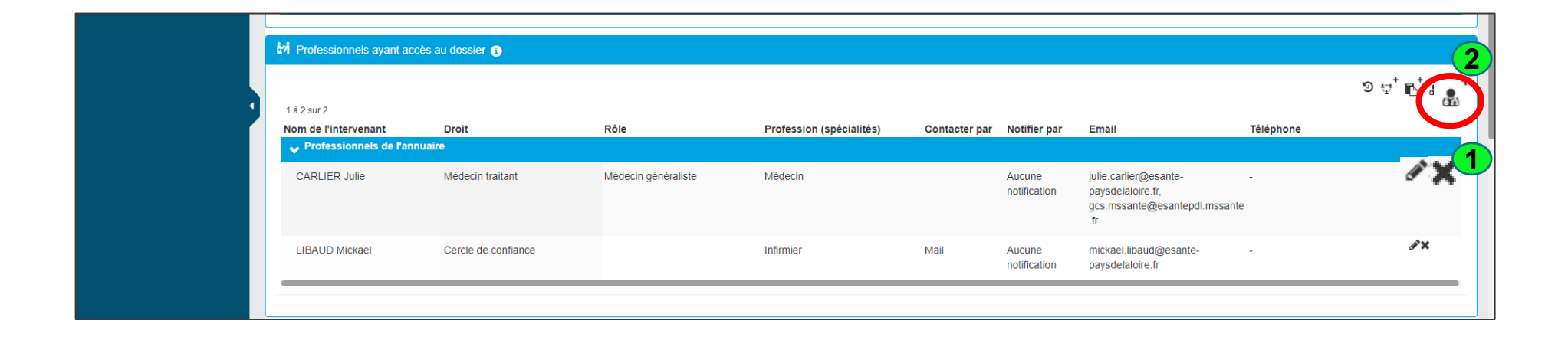

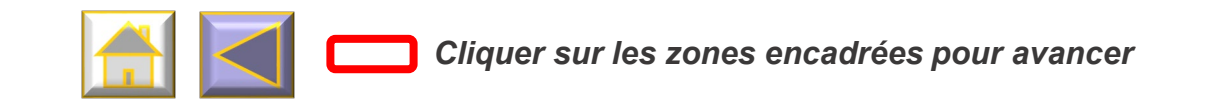

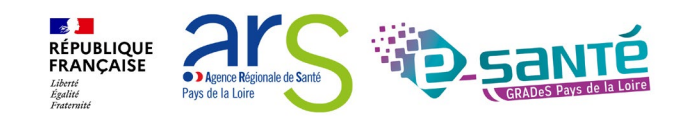

- **1** Rechercher le médecin par son nom et le sélectionner
- 2 Dans la colonne « Droit », sélectionner « Médecin traitant »
- 3 Dans la colonne « Rôle », sélectionner « Médecin généraliste »
- 4 En bout de ligne, cliquer sur 🗸

L'information remontera dans les différents parcours du patient

| 1 à 2 sur 2<br>Nom de l'intervenant                                              | Droit               | Rôle                              | Profession (spécialités) | Contacter par     | Notifier par           | Email                                      | Téléphone |
|----------------------------------------------------------------------------------|---------------------|-----------------------------------|--------------------------|-------------------|------------------------|--------------------------------------------|-----------|
| ✓ Professionnels de l'annua                                                      | aire                |                                   | (openance)               | Contractor par    | iteaner pai            |                                            |           |
| LIBAUD Mickael                                                                   | Cercle de confiance |                                   | Infirmier                | Mail              | Aucune<br>notification | mickael.libaud@esante-<br>paysdelaloire.fr |           |
| 1                                                                                | Prise en cha        | . 3                               |                          |                   | T                      | *                                          |           |
| Chaudot                                                                          | ]]                  | Recherche en cours                |                          |                   |                        |                                            |           |
| CHAUDOT Loriane                                                                  |                     | Médecin Référent                  |                          |                   |                        |                                            |           |
| CHAUDOT Loriane-                                                                 | Médecin traitant    | Médecin généraliste               |                          |                   |                        |                                            |           |
| Pa Agent administratif                                                           | Cercle de confiance | Coordinateur                      |                          |                   |                        |                                            |           |
| 1 à 2<br>Recherche avancée<br>Nom de l'intervenant<br>Professionnels de l'annuai | Prise en charge     | Transverse<br>Gestionnaire de cas | ılités)                  | Contacter par Not | ifier par Er           | nail                                       | Téléphone |
| Professionnels de l'annuai                                                       | re                  |                                   |                          |                   |                        |                                            |           |

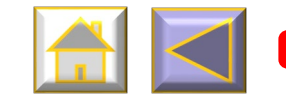

Cliquer sur les zones encadrées pour avancer

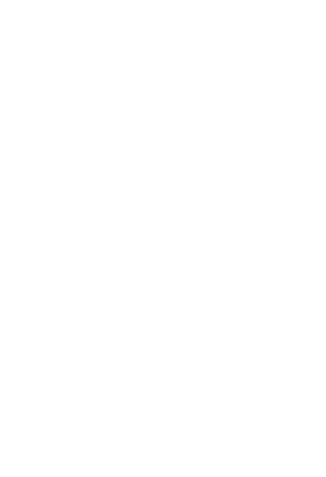

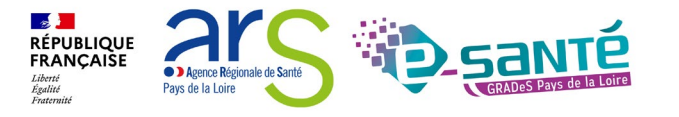

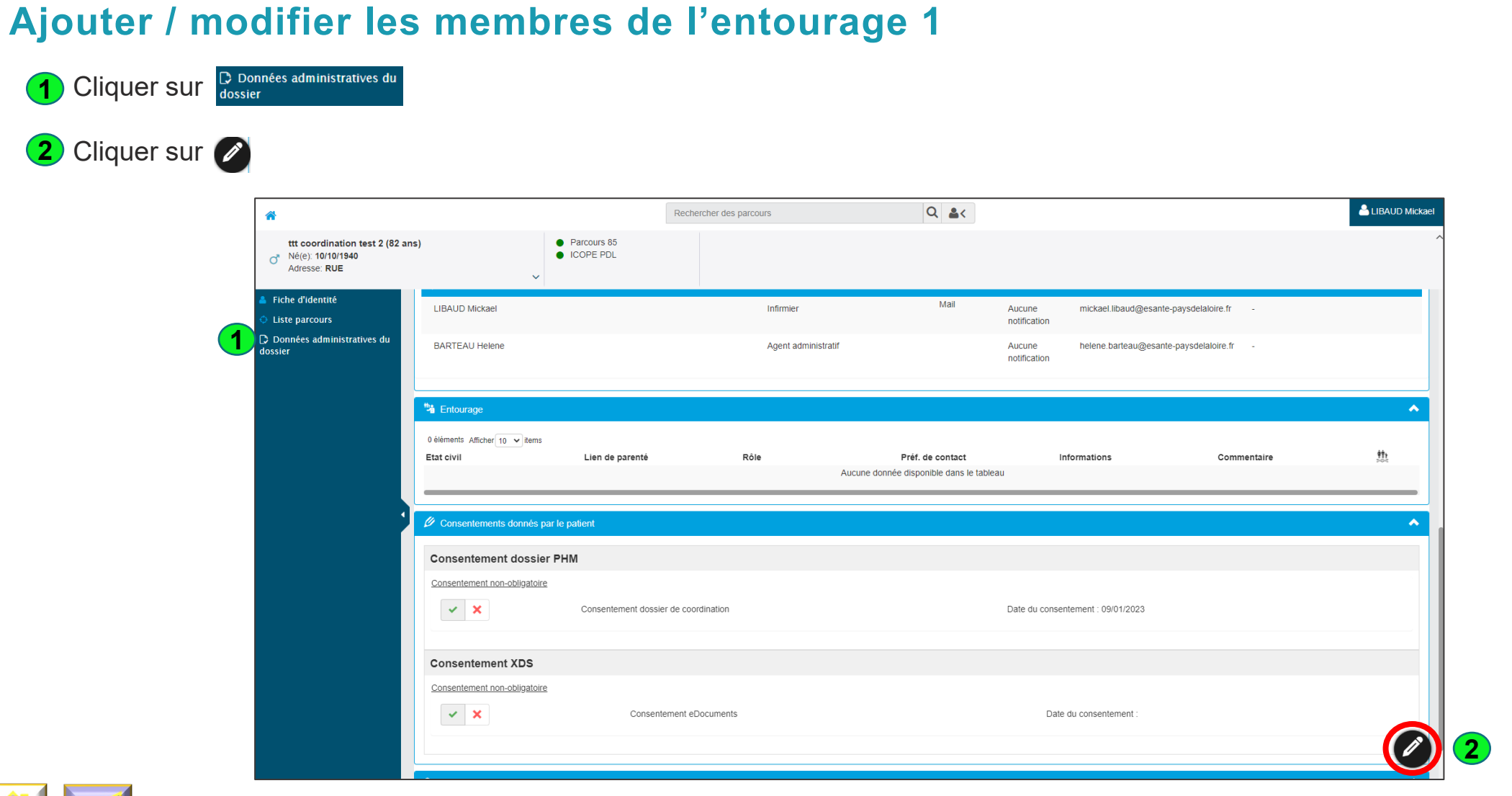

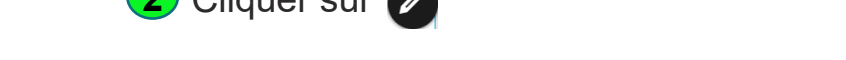

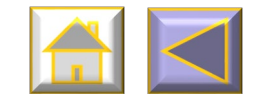

Cliquer sur les zones encadrées pour avancer

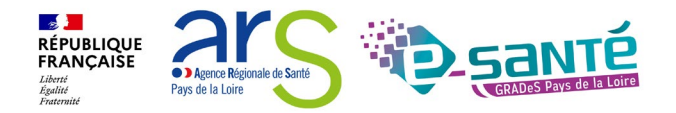

19

Numéro de page :

#### Ajouter / modifier les membres de l'entourage 2

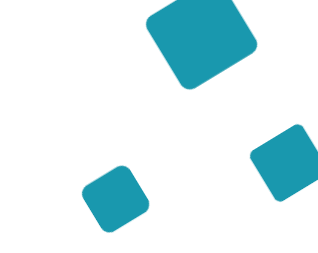

Dans l'onglet « Entourage » :

1 Cliquer sur 🛨

2 Renseigner les colonnes « Etat civil / Lien de parenté / Rôle ... »

| administratives du | 해 Intervenants des parcours                  | ;                    |              |                       |                        |                                        |           |            |
|--------------------|----------------------------------------------|----------------------|--------------|-----------------------|------------------------|----------------------------------------|-----------|------------|
|                    | Parcours 85 ICOPE PDL                        |                      |              |                       |                        |                                        |           |            |
|                    | 1 à 2 sur 2<br>Nom de l'intervenant          | Rôle                 | Profession ( | spécialités) Contacte | r par Notifier par     | Email                                  | Téléphone |            |
|                    | ✓ Professionnels de l'annua                  | ire                  |              |                       |                        |                                        |           |            |
|                    | LIBAUD Mickael                               |                      | Infirmier    | Mail                  | Aucune<br>notification | mickael.libaud@esante-paysdelaloire.fr | -         |            |
|                    | BARTEAU Helene                               |                      | Agent admini | stratif               | Aucune<br>notification | helene.barteau@esante-paysdelaloire.fr | -         | (          |
|                    | 🐐 Entourage                                  |                      |              |                       |                        |                                        |           |            |
|                    |                                              |                      |              |                       |                        |                                        |           |            |
|                    | 1 à 1 sur 1 Afficher 10 ❤ item<br>Etat civil | s<br>Lien de parenté | Rôle         | Préf. de contact      | Informations           | Commentaire                            | 热         |            |
|                    | 2                                            | Y                    | v            | v                     |                        |                                        |           | <b>√</b> ⊘ |
|                    |                                              |                      |              |                       |                        |                                        |           |            |

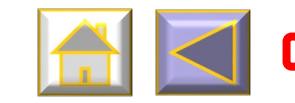

Cliquer sur les zones encadrées pour avancer

RÉPUBLIQUE FRANÇAISE Librit Farmitie